## R.T.C. de Laak: https://www.imtennis.nl/organisatie/?81037399

- Ga naar <u>www.tennisenpadel.nl</u>
- Als je al ingelogd bent kom je direct op je persoonlijke Tennis en Padel dashboard, die ziet er ongeveer zo uit. Via het grote vlak 'Inschrijven' kan je in gaan schrijven. Via het menu links zie je ook al je andere opties.

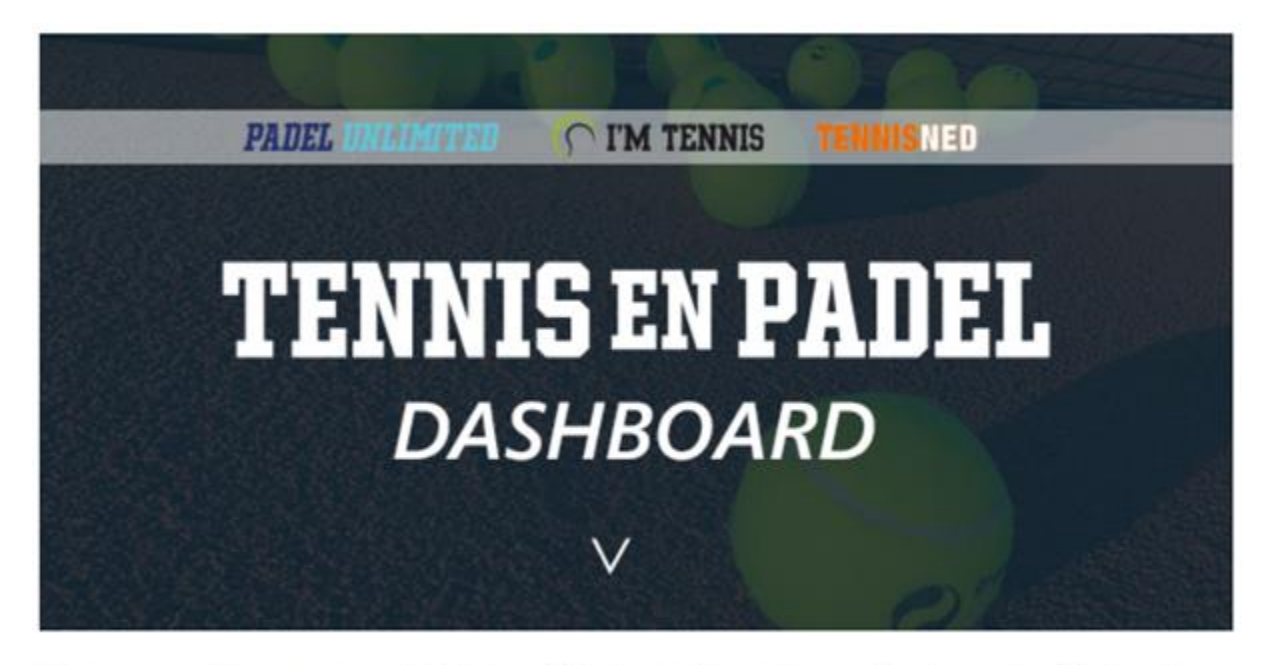

Dit is je persoonlijke tennis- en padel dashboard. Hier kun je al je tennis en padel zaken regelen. Maak onder Mijn Menu een keuze uit een van de mogelijkheden.

Veel plezier met je Tennis en Padel Account!

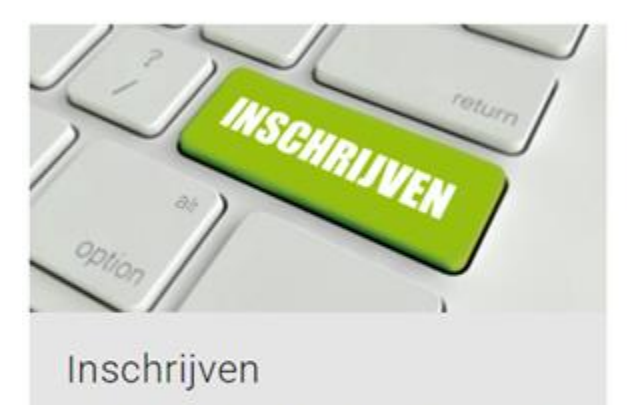

Voor tennisles, padelles, clinics en meer. Bekijk de trainingsvormen waarvoor jij in aanmerking komt en schrijf je daarna gelijk in.

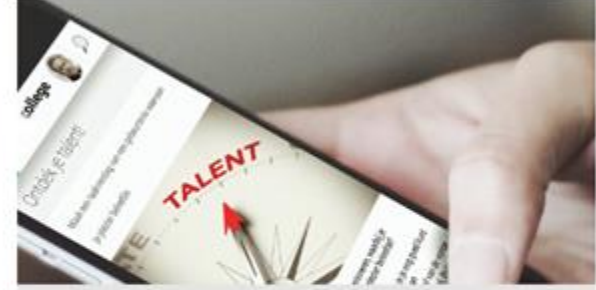

Mijn profiel Beheer je voorkeuren en instellingen

Login als je nog niet ingelogd bent en wel een account hebt, kies voor de knop

'Login'

Nog geen account? Maak die dan eerst eenmalig aan via de knop 'Registreren'

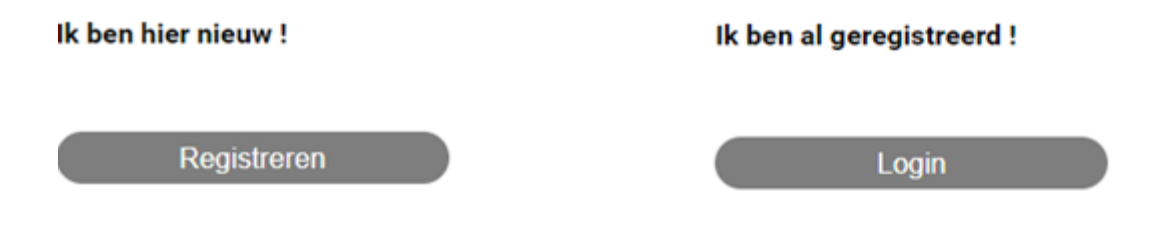

- Op deze pagina staat uitgelegd hoe je eventueel met één e-mailadres alles in kunt regelen voor meerdere gezinsleden: <u>https://www.imtennis.nl/artikel/kunnen-familieleden-ook-onder-dezelfde-im-tennis-account-inschrijven-jazeker</u>
- Heb je nog vragen? Neem dan contact met ons op via <u>servicedesk@tennisenpadel.nl</u>